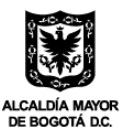

SECRETARÍA DE DESARROLLO ECONÓMICO

## PASO A PASO PARA LA FIRMA DE LAS DECLARACIONES JURAMENTADAS DE EMPLEADOS

Antes de realizar la firma de su declaración juramentada de empleado, tenga en cuenta las que la empresa en la que usted labora ha realizado una postulación al Programa Empleo Incluyente, y que a través de este documento se acreditan los siguientes requisitos establecidos en el Decreto Distrital 399 de 2022:

- ✓ El empleado por el cual se postula debe residir en la ciudad de Bogotá.
- ✓ El empleado por el cual se postula no debe tener ningún tipo de relación laboral vigente o de prestación de servicios al momento de suscribir el contrato laboral.

Adicionalmente, a través de este documento, se acredita la pertenencia de los empleados que se postulen por alguno de los siguientes grupos poblaciones: personas mayores de 50 años, personas jóvenes mayor de 18 años que esté o estuvo en protección de ICBF, población postpenitenciaria, personas trans y población rural.

## FIRMA DECLARACIÓN JURAMENTADA

Una vez la empresa ha realizado la postulación en la plataforma del Programa Empleo Incluyente, el empleado recibirá en el correo electrónico registrado una notificación que contiene dos puntos:

- 1. Enlace para acceder al documento de la declaración juramentada.
- 2. Código único para firmar la declaración juramentada.

## Señores Declaración juramentada para firma 1. Ingresar al siguiente enlace para visualizar el formato de declaración juramentada <u>https://test-sdde.sicor.online/empleo-incluyente/validar-firma/1015408084</u> 2. Una vez realizada la verificación del documnento, debera ingresar el siguiente codigo 08084 para firmar el documento.

Una vez ingrese al enlace indicado, podrá visualizar el documento de la declaración juramentada, a través del botón "ver":

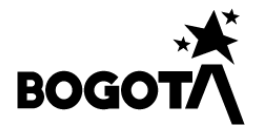

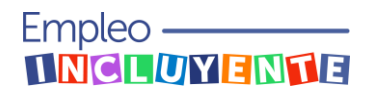

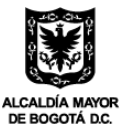

| Documento                            | ver | Firmar |
|--------------------------------------|-----|--------|
| <br>Declaración juramentada empleado | 0   |        |

La plataforma le permitirá visualizar el documento de la declaración juramentada en una página adicional, le recomendamos leer con detenimiento y cerciorarse que la información es correcta:

| <ul> <li>CRIMATO DE DECLARACIÓN JERANZINTADA PARA PERSONAS MAYORES DE 50 AÑOS<br/>PRODUNAS ERROR DUCINTES<br/>Completiente de Candidione el Vibunation (a vegesión de la Patitica de Tatas entre<br/>Completiente de Candidione el Vibunation)</li> </ul>                                                                                                    |  |
|----------------------------------------------------------------------------------------------------|--|
| Regesta, D.Cdel mesadel 2022, .<br>Mediante d'Decente District 2029 de 2022, se creis el Programa Empleo Incluyente para el cierre de breches de población de dificil<br>emplembilitat, con el fin de incentiour la constanción laboral de las poblaciones que enfontas tenches de acons al empleo<br>Tormal.                                                                                                    |  |
| En el marco de la implementación del Programa se definison 13 grupos poblacionales destinatarios del mismo, veter los cuales se<br>establición el de población manor de 50 años, simpre y cuanten no sus beneficiano de la ponsión por vejes, familiar o de<br>subresionense, la formación por abelas en unimitadas moderadas detacasión jassentadas (a) como la signanse la biodución 038<br>de 2023 de la formatian Distritad de Decarrollo Económico, reglamentaria del Deconto Distritad 197 de 2022.                                                                                                    |  |
| En concerdancia con lo anterior, yo, especido en , con documento de identificación<br>númeno , con documento libre y velantario lo siguiente:<br>; declare bajo pramento libre y velantario lo siguiente:                                                                                                    |  |
| <ol> <li>Dara sender som et annen den schwardskelle direction and schward 2.44 Annen 1.44 Annen 1.44 Annen</li></ol> |  |
| DECARIO CONDCR que de conformidad con lo establicido en el articulo 25 de la loy 982 de 2005, que modifició el articulo 10 del<br>Docreto 2150 de 1995, ha afirmaciones realizadas en el presente documento se entendarán malicadas hajo la gravadad de<br>jaramento, y en ese sentelo también declareo que toda la información aguí suministrada es VERDICA. De igual forma, actorizo que<br>se verifiquant los datos aguí contendos.                                                                                                    |  |
| No the set of ACTO do server like v reperience and ad conductors in dispatch to the Millit do Transition is a framma of the set of the set of t       |  |
| Firma del declarante:                                                                                                    |  |
| Nombre del doclarante:                                                                                                    |  |
| Tipo de documento de identificación:                                                                                                    |  |
| Número de documento de identificación:                                                                                                    |  |
| Direction:                                                                                                    |  |

Una vez revisado el documento, debe volver a la página inicial:

| Declaración juramentada          |   |        |
|----------------------------------|---|--------|
| Decements                        |   | Firmar |
|                                  |   |        |
| Declaración juramentada empleado | 0 | 2      |

Si está de acuerdo con la información del documento de la declaración juramentada, debe dar click en el botón "firmar":

| Declaración juramentada          |          |        |
|----------------------------------|----------|--------|
| Documento                        | ver      | Firmar |
| Declaración juramentada empleado | <b>@</b> |        |

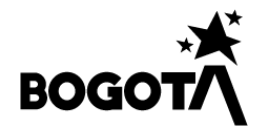

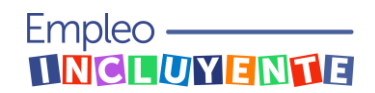

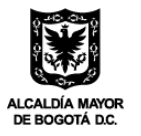

SECRETARÍA DE DESARROLLO ECONÓMICO

La plataforma le solicitará ingresar el código único que se encuentra en el punto 2 del mensaje de notificación que recibió en el correo electrónico:

|    | Señores                                                                                                    |  |  |  |
|----|----------------------------------------------------------------------------------------------------|--|--|--|
|    | Declaración juramentada para firma                                                                                                    |  |  |  |
| 1. | Ingresar al siguiente enlace para visualizar el formato de declaración juramentada <u>https://test-</u><br>sdde.sicor.online/empleo-incluyente/validar-firma/101540808 <u>4</u> |  |  |  |
| 2. | Una vez realizada la verificación del documnento, debera ingresar el siguiente codigo 08084 para firmar el documento.                                                           |  |  |  |

Debe ingresar el código en el espacio solicitado, y dar click en el botón "finalizar firma":

| Firma del documento<br>Para realizar la firma de manera segura, se deberá ingresar el código enviado al correo<br>electronico. |
|----------------------------------------------------------------------------------------------------|
| 08084                                                                                                    |
| Finalizar firma                                                                                                    |

Para confirmar que el documento de la declaración juramentada se encuentra firmado, encontrará que el botón "firmar" se encuentra en color verde:

| Declaración juramentada               |        |  |  |
|---------------------------------------|--------|--|--|
|                                       |        |  |  |
| Documento ver                         | Firmar |  |  |
| Declaracion juramentada persona trans |        |  |  |

Una vez realizado este proceso, el documento firmado de la declaración juramentada será cargado automáticamente por la plataforma en la postulación realizada por la empresa.

Canales de acompañamiento al proceso de postulación de empleados en la plataforma: Línea telefónica: 324-2096746 Correo electrónico: soporteprogramaempleoincluyente@corprogreso.com

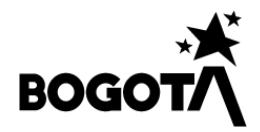

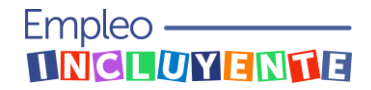